# 学信网学位在线验证报告、学位认证报告查询操作流程

学信网上的学位查询流程,主要要关注一个时间节点——"2008年9月之后 毕业提交在线验证报告;2008年9月之前毕业提交学位认证报告"。

### 一、2008年9月之后毕业

1. 打开学信网(网址: <u>https://www.chsi.com.cn</u>), 点击"学位查询"

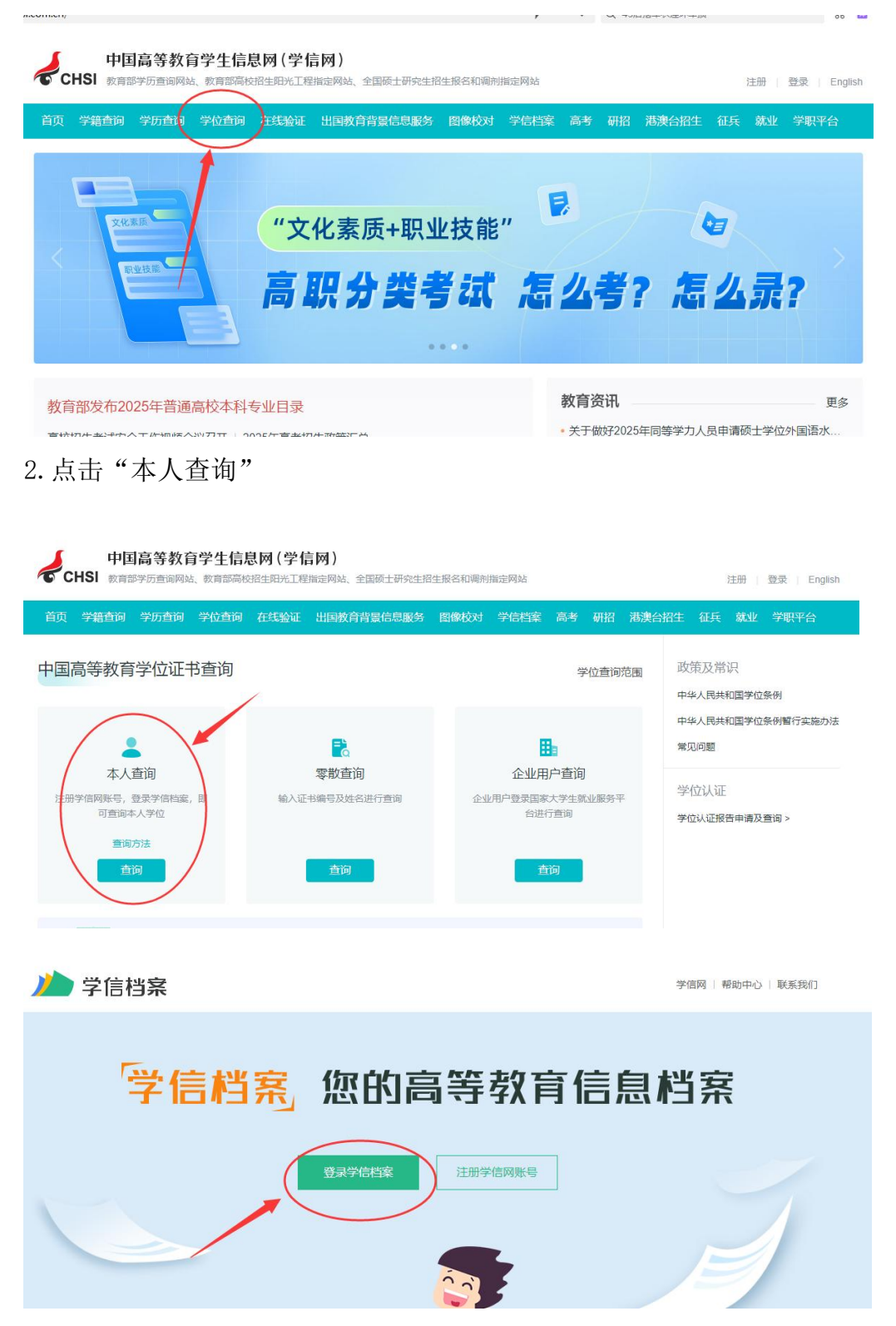

#### 3.注册或者输入个人信息——登录

| 🎾 学信档案 |          |          | 首页   帮助中心   学信机器人   联系我们 |
|--------|----------|----------|--------------------------|
|        |          |          |                          |
|        |          |          |                          |
|        | <b>登</b> |          |                          |
|        | ③ 手机号/邮箱 |          |                          |
|        | 읍 密码     |          |                          |
|        | ジョ       | <b>⊋</b> |                          |
|        |          | 表方式      |                          |
|        | 0        | 8        | ٤                        |

4. 点击——"在线验证报告"

| 2      | <b>S</b> |              | 3           | 20       | n cate        |
|--------|----------|--------------|-------------|----------|---------------|
| 高等教育信息 | 在线验证报告   | 学历学位认证与成绩验证  | 出国报告发送      | 毕业证书图像校对 |               |
| 学籍学历学位 | 查看 申请    | 查看           | 查看 发送报告 翻译件 | 校对       |               |
|        |          | -0-          | -           |          |               |
| Offer  | Θ        | $\checkmark$ | 8           |          |               |
| 就业     | 学校满意度    | 个人测评         | 信息核查确认      |          | 点击进入个体最优化倾向测评 |
| 求职招聘   | 参与投票     | 进入           | 查看          |          | 更多测评扫码查看→     |

5. 点击——中国高等教育学位在线验证报告——"查看"

| 首页                 | 高等学籍                                             | 高等学历                                          | 学位                                   | 协助申请                                            |                                                    |                                              |                                                 |                              |                        |
|--------------------|--------------------------------------------------|-----------------------------------------------|--------------------------------------|-------------------------------------------------|----------------------------------------------------|----------------------------------------------|-------------------------------------------------|------------------------------|------------------------|
| <b>秦</b><br>0<br>《 | <b>女育部学籍在</b><br>nline Verification<br>教育部学籍在线   | <b>E线验证报告</b><br>Report of Studer<br>脸证报告》是依据 | nt Record (C<br>副《高等学校               | Current Students)<br>这学生学籍学历电子注册办法】             | (数学[2014]11号) 为学生本人                                | 提供的学籍注册信息网上重                                 | 查询验证服务。                                         | 查看                           | <b>读</b><br>学信网<br>机器人 |
| <b>孝</b><br>〇      | <b>女育部学历证</b><br>nline Verification<br>(教育部学历证书) | E <b>书电子注册</b><br>Report of HE Qu<br>电子注册备案表》 | <b>备案表</b><br>alification C<br>是依据《篇 | Certificate (Graduate Students<br>等学校学生学籍学历电子注册 | 。)<br>册办法》(数学[2014]11号)对学                          | 生本人提供的学历注册信息                                 | 息网上查询验证服务。                                      | 查看                           |                        |
| <b>4</b><br>0      | <b>中国高等教育</b><br>nline Verification<br>(中国高等教育学6 | 了学位在线验<br>Report of Higher<br>位在线验证报告》        | <b>证报告</b><br>Education<br>是依据《学     | Degree Certificate<br>©位授予信息管理工作规程》             | (学位办〔2020〕8号) <u>对学生本</u>                          |                                              | 上查询验证服务。                                        | 查看                           |                        |
|                    | 报告介绍<br>为满足求职招聘<br>历、学位、招生<br>告由学信网提供            | 號。派遣接收、升<br>■录取等相关信息<br>現在线验证功能,              | 学(考研、 <sup>+</sup><br>提供在线验<br>报告持有人 | 专升本)、出国留学、干部任<br>证报告,如:《教育部学历证<br>登录网站在线验证页面,输入 | 免、职称评定、信用评估等领域<br>书电子注册备案表》、《教育部<br>在线验证码即可免费验证报告内 | ウ需要,学信网依托全国高<br>▶籍在线验证报告》、《中<br>≩。报告中的信息也可通过 | 發教育学生信息数据库,对当<br>国高等教育学位在线验证报告<br>扫描二维验证码进行验证或: | 学生的学籍、学<br>告》等。验证报<br>手机上网再验 |                        |

| an anna an an | inter e |            |    |    |         |    | ② 学信网 |
|---------------|---------|------------|----|----|---------|----|-------|
| ✓ 己申请的报告      |         |            |    |    |         |    | 机器人   |
| 在线验证码         | 语种      | 有效期        | 状态 | 操作 |         |    |       |
|               | 中文      | 2025-06-04 | 有效 | 查看 | 延长验证有效期 | 关闭 |       |

《中国高等教育学位在线验证报告》样本

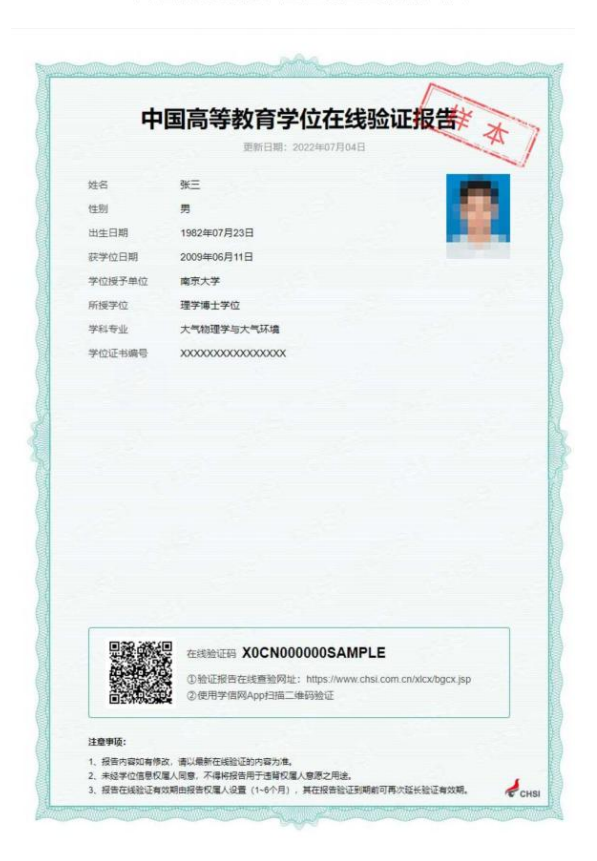

要求:学位在线验证报告打印内容须完整,以上图"样本"示例 图片为准!

## 二、2008年9月之前毕业

1. 打开学信网, 点击"<u>学位认证</u>" 网址: <u>https://www.chsi.com.cn</u>

| 页 学输盘网 学历盘词 学位盘词 在线能证 出<br>0                                                                                                    | axifiageas Bath 9                                                                                                    | 哈勒里 扁手 萨拉 是我的报生                                                                                                    | 证先 就业 学歌平台                                           |
|----------------------------------------------------------------------------------------------------|----------------------------------------------------------------------------------------------------|----------------------------------------------------------------------------------------------------|------------------------------------------------------|
|                                                                                                    | 2023年考研<br>分数查询                                                                                                    | 复试分数线》                                                                                                    | E总                                                   |
| 2023年考研分数查加及复试分数线汇总<br>9回近局:深度解读专业学位领士 数字支革液动度等数<br>9回"共享就业"服务"一带一路"2023年春季线上页运会 即<br>2023年能考特许类型混生: 阅送生 艺术美 艺术团 体育9<br>9回23年能考特许类型混生: 阅送生 艺术美 艺术团 体育9 | 「育创新发展<br>国内西部地区単业生招聘专時<br>20件<br>そ 近時队   高寺町城专业<br>]   - 专家に会                                                                                                    | 教育協計<br>· 关于做好2023年同等学力人员<br>· 速点: 創育部、財政部公布施<br>· 在校大学生兼到家乡时省"<br>· 数字互互推动高等教育创新发动<br>· 产款触合知力教业"开门近<br>· 河端统等65亿元法数级济困趣; | 更多<br>申请硕士学位外国最大<br>户汉南计划"中期选改平<br>着——高等教育平行18<br>学生 |
|                                                                                                    | 学的智慧平台 学位接子信息校进(集集<br>全面 电子位终率处理 师师生敏语的                                                                                                    | 1) 系统 全端规模学力人员申请校士学位的<br>应系统 第二学士学位和主编员平台 安立                                                                               | ■工作道想平台<br>全家 —— 同场安全学院车                             |
| ▶ 学稿学历学位<br>和国家市+6×10+02年回知 日2 12                                                                                                    | ・ 出国教育背景信思想 ・ ソーニー ポロージア パール ・ パール ・ ・ パール ・ ・ ・ ・ ・ ・ ・ ・ ・ ・ ・ ・ ・ ・ ・ ・ ・ ・ ・ | 5 / / 学信档器<br>网络第 年2 位 第 10                                                                                                | 2                                                    |
| 学相重句 学相论证                                                                                                    | 月上申请 进度查询                                                                                                    | 学種信息 学校                                                                                                    | 2信息 脱橡枝25                                            |

2. 注册/登录。无账号的点击"<u>注册</u>"按钮进行注册。注册成功后进行登录。

| 4 chsi.com.cn                          | 中国学位认证<br>KAQUALIFICATION VERIFICATION (CQV) |                    |
|----------------------------------------|----------------------------------------------|--------------------|
| 认证申请                                   | 认证报告票                                        | 实性查询               |
| 注册                                     | 中清单端号                                        | 中國年級司              |
| 普通登录                                   | 2010年7月1日之后建立的学校认证和通                         | 1. 验证服物时无理输入中源单确有非 |
| —————————————————————————————————————— | 报告编号/绘证编码                                    | 后于教育的印度教师          |
| 教育部院一員份认证平台登录                          | 检证码                                          | HALTER ASAX        |
|                                        | 相关附件:<br>• 新同版国内学位从证报告调整说明                   | 新祝 (Check)         |

3. 登录成功后,点击"<u>学位认证申请</u>",再点击"我已阅读并接受申请须 知的全部条款"选项

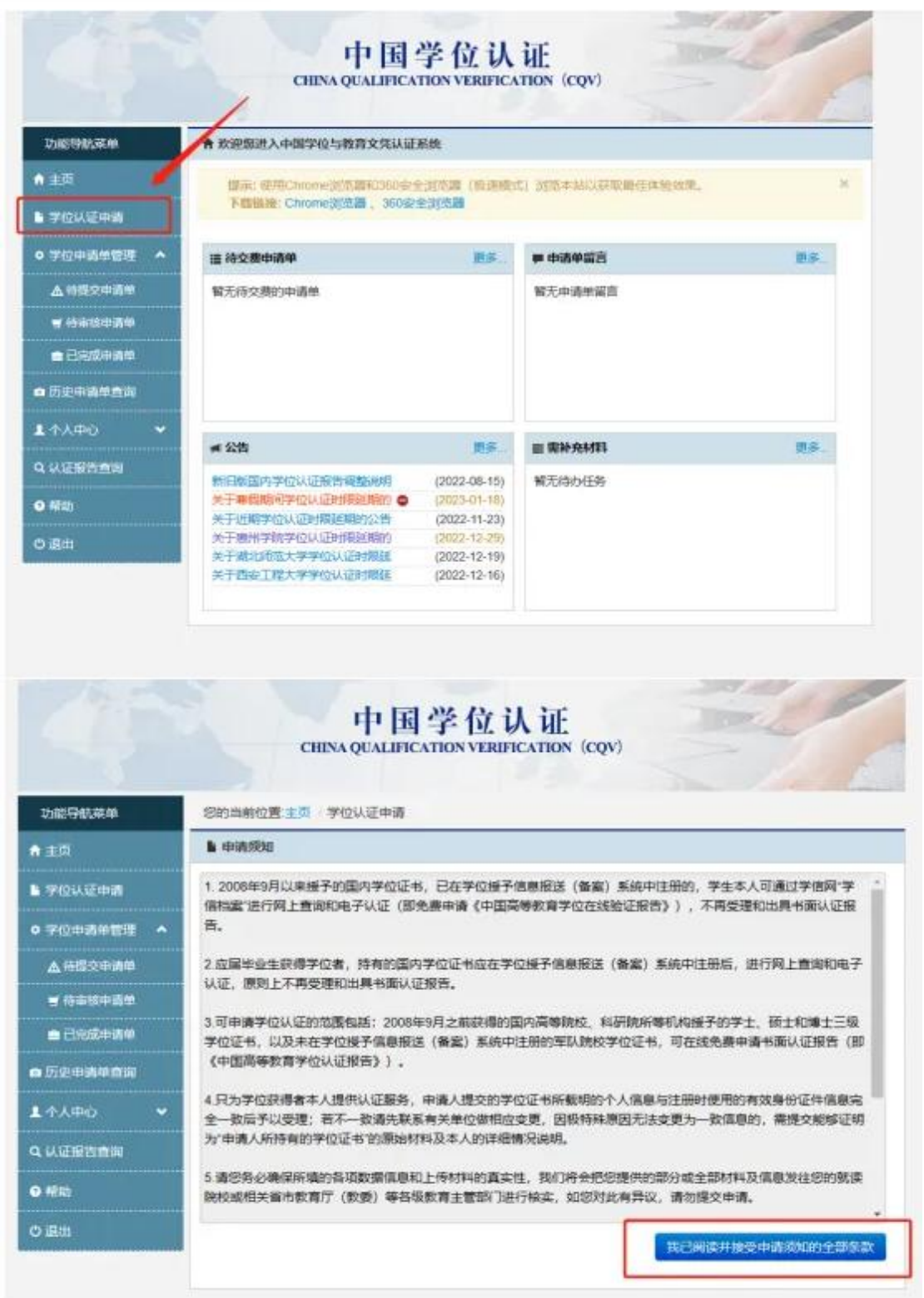

4: 进行学位认证申请。

4.1 填写学位信息, 点击"**查询**"。

| 功能导航幕单           | 您的当前位置:主页 学位认证      | 申請 学位登词                |                  |
|------------------|---------------------|------------------------|------------------|
| ₩ 主页             | 由法进度 1              |                        | 0-0              |
| 学位认证申请           | TT NO ALLISE        | 依書 ≥ 2 芋位絵像地東展示 ≥ 3. 冊 | 春華提交 * 4 宋書華信型單示 |
| · *@+-5#22 •     | 1. 请填写学位信息          |                        |                  |
| ▲ 侍國文申請单         | 证书持有者姓名             | -                      |                  |
| <b>9 的地球中语</b> 是 |                     |                        |                  |
| - Criterad       | 证件类型                | 身份证 *                  |                  |
| <b>的</b> 皮中國单直间  | 证件号码                | · ·                    |                  |
| L (140 🗸         | 物内江中海岛              | 2017-1-02.             |                  |
| 1.以证报告合称         | A report of the log | 3.07#1296.0            |                  |
| 0 #8tb           | 毕业学校                | 请选择做证学校或科研院所 ·         |                  |
| り通出              | 学位接予日期              | 12                     |                  |
|                  | 验证码                 | WITH NOT               |                  |

4.2点击"<u>申请人工认证</u>"。

| 功能导航菜单                                                    | 您的当前位置:主页 学位从证中请 学位核查结果展示                                 |
|-----------------------------------------------------------|-----------------------------------------------------------|
| ▲ 重選                                                      | 申请进度 0 0 0 0 0 0                                          |
| ▶ 学位认证申请                                                  | 1.学位性量 > 2.学位性量地甲属示 > 3.申请甲提交 > 4.申请单信里展示                 |
| o 1400000000 •                                            | ■学位核查结果                                                   |
|                                                           |                                                           |
| <b>₩</b> ₩22 <b>03</b> 4                                  |                                                           |
| ▲ 特望交世 <b>邦中</b><br>■ 特定核由清单                              | 请后金合下方"申请人工以证",审核时期约为18个工作日(36届毕业学校等新程,审核时期提长)。           |
| ▲ 特望交出清单<br>■ 特本核中清单<br>▲ 已完成中清单                          | 请点也合下方"申请人工从证",非常时用约为18个工作日(近届毕业学校等新型,非常时限现长)。            |
| ▲ 待整交申请单<br>■ 持幸怒申请单<br>■ 已完成申请单<br>■ 历史申请单查询             | 请点也否下方"申请人工认证",承知时用约为18个工作日(近届毕业学校审研程,审核时限级长)。<br>● 学校信息  |
| ▲ 特里交申請单<br>● 特本核申請単<br>▲ 已完成申請単<br>● 历史申请单查编<br>▲ 小人中心 ◆ | 请请金台下为"申请人工以证",非规则跟自为18个工作日(3日建步业学校等器组,非规则限度长)。<br>● 学校信息 |

4.3 完善认证信息。

4.3.1 认证目的选择"升学/其他"。

4.3.2 认证教育层次选择"高等教育一学士阶段",认证项目选择"学士学位"(需要认证硕士学位的按实际情况选择);按提示填写页面信息。

| Statute         Statute           Statute         Statute           Statute         <                                                                                                    | ····································                                                                                                    |                                               |                                                                                                    |                                                                                          |                                                                                                    |                        |
|----------------------------------------------------------------------------------------------------|----------------------------------------------------------------------------------------------------|-----------------------------------------------|----------------------------------------------------------------------------------------------------|------------------------------------------------------------------------------------------|----------------------------------------------------------------------------------------------------|------------------------|
| S         中市社交         2         2         2         2         2         2         2         2         2         2         2         2         2         2         2         2         2         2         2         2         2         2         2         2         2         2         2         2         2         2         2         2         2         2         2         2         2         2         2         2         2         2         2         2         2         2         2         2         2         2         2         2         2         2         2         2         2         2         2         2         2         2         2         2         2         2         2         2         2         2         2         2         2         2         2         2         2         2         2         2         2         2         2         2         2         2         2         2         2         2         2         2         2         2         2         2         2         2         2         2         2         2         2         2         2 <th>日前注意         日前注意         日前注意         日日前注意         日日前注意         日日前注意         日日前注意         日日前注意         日日前注意         日日前注意         日日前注意         日日前注意         日日前注意         日日前注意         日日前注意         日日前         日日前         日前         日前         日前         日前         日前         日前         日前<th>加铅机菜单</th><th>865500<b>2</b>10</th><th>1 申请认证 / 填写认证</th><th>92.8</th><th></th></th> | 日前注意         日前注意         日前注意         日日前注意         日日前注意         日日前注意         日日前注意         日日前注意         日日前注意         日日前注意         日日前注意         日日前注意         日日前注意         日日前注意         日日前注意         日日前         日日前         日前         日前         日前         日前         日前         日前         日前 <th>加铅机菜单</th> <th>865500<b>2</b>10</th> <th>1 申请认证 / 填写认证</th> <th>92.8</th> <th></th>                                                                                                    | 加铅机菜单                                         | 865500 <b>2</b> 10                                                                                                    | 1 申请认证 / 填写认证                                                                            | 92.8                                                                                                    |                        |
| PUIGUE 2 COCREGENT 3 CARACTER 1 CARACTER 1 CARAC                                                                                                    | 中川道江菜         シロのなるなまま、シロのなるなまま、シロのなるなまま、シロのなるなまま、シロのなるなまま、シロのなるなまま、シロのなるなまま、シロのなるなまま、シロのなるなまま、シロのなるなまま、シロのなるなまま、シロのなるなまま、シロのなるなままま、シロのなるなままま、シロのなるなままま、シロのなるなまままま、シロのなるなままままままままままままままままままままままままままままままままままま                                                                                                    | EØ.                                           |                                                                                                    | -                                                                                        | -                                                                                                    |                        |
|                                                                                                    |                                                                                                    | 70以证由的                                        | 甲请进度                                                                                                    | 1.2000                                                                                   | 2 2012010                                                                                                  |                        |
| ABC-0448         ●           APO-0         ●           APO-0         ●           APO-0         ●           APO-0         ●           APO-0         ●           APO-0         ●           APO-0         ●           APO-0         ●           APO-0         ●           APO-0         ●           APO-0         ●           APO-0         ●           APO-0         ●           APO-0         ●           BES         Song Lage           BES         Song Lage           BES         Song Lage           BES         Song Lage           BES         Song Lage           BES         Song Lage           BES         Song Lage           BES         Song Lage           BES         Song Lage           BES         Song Lage           BES         BES           BES         BES           BES         BES           BES         BES           ALGEN         BES           SEPENDER         BES           SEPENDER         BES                                                                                                    |                                                                                                    |                                               | 医完善认证如果                                                                                                    | 1.0.0000000                                                                              |                                                                                                    |                        |
| ····································                                                                                                    | ····································                                                                                                    | A GEVERAM                                     | 0.236466456                                                                                                    |                                                                                          |                                                                                                    |                        |
| 1000000000000000000000000000000000000                                                                                                    | 正式の本書書         正規         中島中 2 China         中島 中島 2 S           1000000000000000000000000000000000000                                                                                                    | - Mariso Am                                   | - August - Friedmann                                                                                                    |                                                                                          |                                                                                                    |                        |
|                                                                                                    | 2420 0000000000000000000000000000000000                                                                                                    |                                               | 四箱                                                                                                    | 中国/P.R.China                                                                             |                                                                                                    |                        |
| NPAC (1980)       NPAC (1980)         NPAC (1980)       NPAC (1980)         NPAC (1980)       NPAC (1980) <td>APD     Initiality     Descurse       Initiality     Descurse     Initiality       Initiality     Initiality     Initiality       Initiality     Initiality<td>5史申请帝府间</td><td>1444 C 188</td><td>1000 03 38</td><td>1000</td><td></td></td>                                                                                     | APD     Initiality     Descurse       Initiality     Descurse     Initiality       Initiality     Initiality     Initiality       Initiality     Initiality <td>5史申请帝府间</td> <td>1444 C 188</td> <td>1000 03 38</td> <td>1000</td> <td></td>                                                                                                    | 5史申请帝府间                                       | 1444 C 188                                                                                                    | 1000 03 38                                                                               | 1000                                                                                                    |                        |
| ULER 1999                                                                                                    |                                                                                                    | ларо 👻                                        | 山王口間                                                                                                    | 1308-02-20                                                                               | 12                                                                                                    |                        |
| No         No         N                                                                                                    | B         Singlingin           1         1           1         1           1         1           1         1           1         1           1         1           1         1           1         1           1         1           1         1           1         1           1         1           1         1           1         1           1         1           1         1           1         1           1         1           1         1           1         1           1         1           1         1           1         1           1         1           1         1           1         1           1         1           1         1           1         1           1         1           1         1           1         1           1         1           1         1           1 <t< td=""><td>UTREAS</td><td>mission: a</td><td>三(后作:Zhang San</td><td>) 李小明 (写作: い</td><td>Xiaoming) .</td></t<>                                                                                                    | UTREAS                                        | mission: a                                                                                                    | 三(后作:Zhang San                                                                           | ) 李小明 (写作: い                                                                                               | Xiaoming) .            |
|                                                                                                    |                                                                                                    | Pite -                                        | 棋音名                                                                                                    | Sona Lingli                                                                              |                                                                                                    |                        |
| 田田 (万男 朱 文*)     日田 (万男 朱 文*)     日田 (日本 大学) (日本 大学) (日                                                                                                    | 田田 ○月 ● X <sup>2</sup> 田田 ○月 ● X <sup>2</sup> 田田 ○月 ● X <sup>2</sup> 田田 ○日 ○日 ○日 ○日 ○日 ○日 ○日 ○日 ○日 ○日 ○日 ○日 ○日                                                                                                    | 2.4                                           |                                                                                                    |                                                                                          |                                                                                                    |                        |
| 日本市公本市が中学のは人は目的時代の、多め会は人は目的時代も広さ、古公市長が清から、しなおは時代が有かった。         以ば日日の         近洋升学/其他           秋日日の         日本市会         近洋升学/其他           1         古法学校学校の、日本市会         第二年の2015年           1         法法学校学校の、日本市会         1           1         法法学校学校の、日本市会         1           1         法法学校会会         1           1         法法学校会会         1         1           1         法法学校会会会         1         1           1         法法学校会会         1         1           1         法法法学校会会会         1         1           1         法法法学校会会会         1         1           1         法正常会会会         1         1           1         法正常会会会         1         1           1         法法学校会会会         1         1           1         法法学校会会会         1         1         1           1         1         1         1         1         1           1         1         1         1         1         1         1           1         法法法法学校会会会         1         1         1         1         1         1         1         1         1         1         <                                                                                                    | DBRUCHURTHAN-POOLULIPHIN-, PAGEULIPHIN-LAURTHANA-RUNHUNTHAN-RUNHUNGHAU-PHIN-PHIN         MUEBER       BRINDER         MUEBER       BRINDER         NUEBER       BRINDER         NUEBER       BRINDER         NUEBER       BRINDER         NUEBER       BRINDER         Statutumen       Statutumen         Y 1 YOU       Y 1 YOU       Y 1 YOU         O HEADERSENSILUTIONUNHUNGUNUNHUNGUNUNHUNUNHUNUNHUNUNHUNUNHUNUNHUNUNHUNUNHUNUNHUNUNHUNUNHUNUNHUNUNHUNUNHUNUNHUNUNHUNUNHUNUNHUNUNHUNUNHUNUNHUNUNHUNUNHUNUNHUNUNHUNUNHUNUNHUNUNHUNUNHUNUNHUNUNHUNUNHUNUNHUNUNHUNUNHUNUNHUNUNHUNUNHUNUNHUNUNHUNUNHUNUNHUNUNHUNUNHUNUNHUNUNHUNUNHUNUNHUNUNUNHUNUNUNHUNUNUNHUNUNUNUNUNUNUNUNUNUNUNUNUNUNUNUNUNUNUNUN                                                                                                    | 544<br>                                       | 性别                                                                                                    | ○男豪女"                                                                                    |                                                                                                    |                        |
|                                                                                                    |                                                                                                    |                                               | 中國北京市市                                                                                                    | 伊斯卢学校认证的用户。                                                                              | 务必在认证目的研                                                                                                   | 构造"北京市积分漏户",以免影响积分面户中展 |
| 秋正田     東市     近年升学/其他       東京田山田田     東京市政政会院科研院所会会     東京和政大学     正       秋正田会報会会     東京和政大学     正       東古大学校会会     東京和技大学     正       安山和会会会     東京和政大学     「       安山和会会会     東京和技大学     「       安山和会会会     東京和政大学     「       安山和会会     東京和政大学     「       「日本日子校会会     御祭林技大学     「       「日本日子校会会     御祭林技大学     「       「日本日子校会会     御祭林技大学     「       「日本日子校会会     「     「       「日本日子校会会     「     「       「日本日子校会会     「     「       「日本日子校会会     「     」       「日本日子校会会     「     」       「日本日子校会会     「     」       「日本日子校会会     「     」       「日本日子校会会会     「     」       「日本日子校会会会     「     」       「日本日子校会会会     「     」       「日本日子校会会会     「     」       「日本日子校会会会     「     」       「日本日子社会社会会会会     「     」       「日本日子社会社会会会会会会会会会会会会会会会会会会会会会会会会会会会会会会会会会                                                                                                    | 以正田町     村吉     送祥井学/其他       1863年30日     1864年30日       1863年30日     1864年30日       1863年30日     1864年30日       1863年30日     1864年30日       1863年30日     1874年30日       1863年30日     1874年30日       1863年30日     1874年30日       1863年30日     1874年30日       1863年30日     1874年30日       1863年30日     1874年30日       1863年30日     1874年30日       1864日     1874年30日       1864日     1874年30日       1864日     1874日40日       1864日     1874日40日       1864日     1874日40日       1864日     1874日40日       1864日     1874日40日       1864日     1874日40日       1864日     1874日40日       1864日     1874日40日       1864日     1874日40日       1874日     1874日40日       1874日     1874日40日       1874日     1874日40日       1874日     1874日40日       1874日     1874日40日       1874日     1874日40日       1874日     1874日40日       1874日     1874日40日       1874日     1874日40日       1874日     1874日40日       1874日     1874日40日       1874日     1874日40日       1874日     1                                                                                                    |                                               | R THIRD AND SEE                                                                                                    | ni.                                                                                      |                                                                                                    |                        |
| BOURDER      BOURDER      BOURDER      SATISFIE      SATISFIE                                                                                                    |                                                                                                    |                                               | 认证目的                                                                                                    | 渊他                                                                                       | •                                                                                                    | 选择升学/其他                |
| BAUBADDA BURNAU      BAUBADDA C BURNAU      BAUBADDA C BURNAU      AMALAGE      AMALAGE                                                                                                    | ■ ROLENCE ■ ROLENCE ■ R |                                               | L                                                                                                    |                                                                                          |                                                                                                    |                        |
| 学习形式       全日制       ・         飯証学校所在省份       病衛省       ・         取校名/照科研院所名称       崩南科技大学       选择         证书上专业名称(中文)       ・       ・         如系統就认显示的校名 与忠正移上的 校名不一致、请手記修改并保存、       ×         延书上学校名称       湖南科技大学       ・         近日上学校名称       湖南科技大学       ・         近日上学校名称       湖南科技大学       ・         近日上学校名称       湖南科技大学       ・         「日、二、一、       ・       ・         「日、二、       ・       ・         「日、二、       ・       ・         「日、二、       ・       ・         「日、二、       ・       ・         「日、       ・       ・         「日、       ・       ・         「日、       ・       ・         「日、       ・       ・         「日、       ・       ・         「日、       ・       ・         「日、       ・       ・         「日、       ・       ・         「日、       ・       ・         「日、       ・       ・         「日、       ・       ・         「日、       ・       ・         「日、       ・       ・     <                                                                                                    | 学习形式       全日制       ・         飯证学校所在音份       端南音       ・         取胶名/愿科研院所名称       湖南科技大学       选择       ・         证书上专业名称(中文)       ・       ・         如寒純就从型示的校名与認証状上的 校名不一致、清手动修改并保存、       ・       ・         如寒純就从型示的校名与認証状上的 校名不一致、清手动修改并保存、       ・       ・         「年七上学校名称       湖南科技大学       ・         「近日編号       1053442008002897       ・         「学习起始年       ・       ・         学习就始年       ・       ・                                                                                                    | 高等数間<br>2. 请选择想要认证的<br>学士学位<br>3. 请认真填写想要说    | 自项目<br>人证的项目相关                                                                                                    |                                                                                          | ¥<br>学士学位                                                                                                  | 朝江前四 × 瑞士前段            |
| 学ぶ形式、重日朝     ・       飯证学校所在省份     湖南省     ・       取校名/照科研院所名称     湖南和技大学     选择       证书上专业名称(中文)     ・     ・       知系統款以显示的投名 与初延书上的 依名不一致、清手动修改开保存、     ×       证书上学校名称     湖南科技大学     ・       近书上学校名称     湖南科技大学     ・       近书上学校名称     湖南科技大学     ・       近书上学校名称     湖南科技大学     ・       近书編号     1053442008002897     ・       学习起始年     ・     ・                                                                                                    | 学习放取     主日朝     ・       飯証学校所在當份     湖南首     ・       10枚名/照科研院所名称     湖南和技大学     唐择       近日上专业名称(中文)     ・       加聚純默认显示的校名与您证书上的 校名不一致、潘手动修改并保存、     ・       近日上学校名称     湖南和技大学     ・       近日上学校名称     湖南和技大学     ・       近日上学校名称     湖南和技大学     ・       「日日」     ・     ・       「日日」     ・     ・       「日日」     ・     ・       「日日」     ・     ・       「日日」     ・     ・       「日日」     ・     ・       「日日」     ・     ・       「日日」     ・     ・                                                                                                    | ελ.                                           | 证报告类型                                                                                                    | 2) 学士学位证书中文                                                                              | 认证报告(0元/项                                                                                                  | )橫板预克                  |
| <ul> <li>         飯証学校所在普份 端南省 ・・         <ul> <li>             取校名/照科研院所名称 湖南科技大学 选择             </li> <li>             征书上专业名称 (中文)             </li> <li>             如原純就认显示的校客 与您证书上的 校名不一致、请手动修改并保存、             </li> <li>             征书上学校名称 湖南科技大学             ・             </li> <li>             征书上学校名称 湖南科技大学             ・             </li> <li>             征书上学校名称             湖南科技大学             ・             ・</li></ul></li></ul>                                                                                                    | <ul> <li>飯证学校新在書份 端南省 ・</li> <li>现校名/愿科研院所名称 湖南科技大学 進择 ・</li> <li>证书上专业名称 (中文)</li> <li>如系統默从显示的校名 与您证书上的 校名不一致、清手动修改并保存.</li> <li>证书上学校名称 湖南科技大学 ・</li> <li>证书上学校名称 湖南科技大学 ・</li> <li>学位学科门美(中文) 请选择 - ・</li> <li>证书编号 1053442008002897 ・</li> <li>学习起始年 ・</li> <li>学习截止年 ・</li> </ul>                                                                                                    | si,                                           | 正报告类型                                                                                                    | 3 学士学位证书中文<br>今日期                                                                        | 认证报告(0元/项                                                                                                  | )樓板預范                  |
| 取校名/取科研院所名称 漏氧科技大学 选择 ・<br>征书上专业名称(中文)          如系統默以显示的校名 与恕证书上的 校名不一致、清手动修改并保存.       *         证书上学校名称 湖南科技大学 ・<br>学位学科门美(中文) - 请选择 - ・       ・         证书编号 1053442008002897 ・       *         学习起始年 ・       ・                                                                                                    | <ul> <li>现校名/取科研院所名称 潮潮科技大学 选择</li> <li>证书上专业名称(中文)</li> <li>如系統默认显示的校名 与忠证书上的 校名不一致、请手动修改并保存。</li> <li>证书上学校名称 湖南科技大学</li> <li>近书上学校名称 湖南科技大学</li> <li>学位学科门类(中文) - 请选择 - ・</li> <li>证书编号 1053442008002897</li> <li>学习起始年 ・</li> </ul>                                                                                                    | sk:                                           | 证报告类型  <br>学习形式                                                                                                    | 2) 学士学位证书中文<br>全日制                                                                       | 认证报告(0元/项<br>✔ ・                                                                                           | )/模板预范                 |
| 现校名/照科研院所名称 漸漸科技大学 造择<br>证书上专业名称(中文) 如系统默认显示的校者 与您证书上的 校名不一致、请手动修改并保存、 × 证书上学校名称 湖南科技大学 ・ 证书上学校名称 湖南科技大学 ・ 证书上学校名称 湖南科技大学 ・ 证书上学校名称 湖南科技大学 ・ 正书上学校名称 湖南科技大学 ・ · 请选择 - · · · · 译句学科门类(中文) - 请选择 - · · · 证书编号 1053442008002897 ・ 学习起始年 ・                                                                                                    | 现校名/限科研院所名称 謝萄科技大学 选择 。<br>证书上专业名称(中文) 。       如繁统默认显示的校名与您证书上的 校名不一致、清手动修改并保存。       近书上学校名称 湖南科技大学 。       证书上学校名称 湖南科技大学 。       学位学科(7)类(中文) - 请选择 - 、 、       证书编号 1053442008002897 。       学习起始年 。       学习起始年 。                                                                                                    | 以                                             | 证报告类型  <br>学习形式<br>校所在曾份                                                                                                    | 2)学士学位证书中文<br>全日制<br>湖南省                                                                 | 以证报告(0元/项<br>↓ ・<br>↓                                                                                      | )機板預范                  |
| 证书上专业名称(中文)       ・         如系統默认显示的校名与您证书上的校名不一致、请手动修改并保存、       ×         证书上学校名称       湖南科技大学・       ・         学位学科门类(中文)       请选择 ・・・         证书编号       1053442008002897・・         学习起始年       ・                                                                                                    | 证书上专业名称(中文)       ・         如果純軟以显示的校名与認証书上的 校名不一致、清手动楼改并保存、       ・         证书上学校名称       湖南科技大学       ・         证书上学校名称       湖南科技大学       ・         学位学科(7)类(中文)       清选择 - ・       ・         证书编号       1053442008002897       ・         学习起始年       ・       ・                                                                                                    | 以<br>飯证 <b>学</b>                              | 证报告美型  <br>学习形式<br>校所在省份                                                                                                    | 2) 学士学位证书中文<br>全日制<br>湖南省                                                                | は証授告(0元/项<br>↓ ・<br>↓ ・                                                                                    | )/秦板预范                 |
| 如系統默认显示的校名 与恕证书上的 校名不一致,请手动修改并保存。 ×<br>证书上学校名称 湖南科技大学 ・<br>学位学科门类(中文) - 请选择 -                                                                                                    | 如果纯款从显示的校名 与初证书上的 校名不一致,请手动修改并保存。<br>证书上学校名称 湖南科技大学 *<br>学位学科门类(中文) - 请选择 - • *<br>证书编号 1053442008002897 *<br>学习起始年 •                                                                                                    | 认<br>續证学<br>现校名/現料                            | 证报告美型  <br>学习形式<br>校所在首份<br>研院所名称                                                                                                    | 2 学士学位证书中文<br>全日制<br>湖南省<br>湖南科技大学                                                       | 以证报告(0元/项<br>~ *                                                                                           | )/模板预定<br>选择           |
| <ul> <li>         ・ 通常報技大学         ・         ・         ・</li></ul>                                                                                                    | <ul> <li>         び书上学校答称 湖南科技大学         <ul> <li>・ 満选择 - ・ ・</li> <li>・ 満选择 - ・ ・</li> <li>・</li> <li>・</li> </ul> <li>             ジョ超始年         <ul> <li>・</li> </ul> </li> <li>             ジョ超始年         <ul> <li>・</li> </ul> </li> </li></ul> <li>             ジョ超始年         <ul> <li>・</li> </ul> </li>                                                                                                    | 纵<br>續证学<br>现校名/宽科<br>证书上专业名                  | 证报告类型  学习形式 校所在省份 研院所名称 称 (中文)                                                                                                    | 2 学士学位证书中文<br>全日制<br>湖南省<br>湖南科技大学                                                       | 以证报告(0元/项<br>~ *<br>~ *                                                                                    | )/模板预定<br>选择           |
| 学位学科门英(中文) - 请选择 - ・ ・ ・ ・ ・ ・ ・ ・ ・ ・ ・ ・ ・ ・ ・ ・ ・ ・                                                                                                    | 学位学科门美(中文)<br>正者編号<br>1053442008002897<br>・<br>学习起始年<br>学习截止年<br>・                                                                                                    | 以<br>療证学<br>现校名/原料<br>证书上专业名<br>如系统新认显示       | 证报告类型  学习形式 校所在普份 研院所名称 称(中文) 的校名 与忽延                                                                                                    | 2) 学士学位证书中文<br>全日制<br>湖南省<br>湖南科技大学<br>药上的 校名不一投,                                        | 以证报告(0元/项                                                                                                  | )/唐板预定<br>选择 *<br>示, * |
| 证书编号 1053442008002897 ·<br>学习起始年 ·                                                                                                    | <ul> <li>证书编号</li> <li>1053442008002897</li> <li>*</li> <li>学习起始年</li> <li>*</li> <li>学习截止年</li> <li>*</li> </ul>                                                                                                    | 以<br>飯证学<br>现校名/既科<br>证书上专业名<br>如系统教认显示<br>证书 | 证报告类型        学习形式       校所在雪份       研院所名称       称(中文)       的校者 与認証       上学校名称                                                                                      | 2) 学士学位证书中文<br>全日制<br>湖南省<br>湖南科技大学<br>教上的 校名不一致、<br>湖南科技大学                              | は 証 报 告 (0 元 小項<br>↓ ・<br>・<br>・<br>・<br>・<br>・<br>・<br>・<br>・<br>・<br>・<br>・<br>・<br>・                    | ))康板预克<br>选择<br>存. ×   |
| 第2110224450080050av 。                                                                                                    | 型 2 2 2 2 2 2 2 2 2 2 2 2 2 2 2 2 2 2 2                                                                                                    | 以<br>儀证学<br>现校名/現料<br>证书上专业名<br>如系统就认显示<br>证书 | 证报告类型        学习形式       検所在雪份       研院所名称       称 (中文)       約枝名 与您延       上学校名称       (门类(中文))                                                                      | 2] 学士学位证书中文<br>全日制<br>湖南省<br>湖南科技大学<br>我上的 校名不一收、<br>湖南科技大学                              | は 証 报 吉 (0 元 小項<br>・ ・<br>・<br>・<br>・<br>・<br>・<br>・<br>・<br>・<br>・<br>・<br>・<br>・<br>・                    | ))康板货克<br>选择<br>夺. *   |
| 学习起始年                                                                                                    | 学习起始年 * * * * * * * * * * * * * * * * * * *                                                                                                    | 以<br>療证学<br>现校名/現料<br>证书上专业名<br>如系統就认显示<br>证书 | 证报告类型        学习形式       校所在省份       研読所名称       称 (中文)       的校名 与忽征       上学校名称       (门类(中文)                                                                       | 2) 学士学位证书中文<br>全日制<br>湖南省<br>湖南科技大学<br>我上的 校名不一致、<br>湖南科技大学<br>- 请选择                     | 以证报告(0元/项                                                                                                  | )唐玉<br>选择<br>存. *      |
|                                                                                                    | 学习截止年 *                                                                                                    | 以<br>領证学<br>现校名/思科<br>证书上专业名<br>如系统教认显示<br>证书 | 证报告类型        学习形式       校所在雪份       研院所名称       称(中文)       的校名 与忽征       上学校名称       (门类(中文))       证书編号                                                            | 2) 学士学位证书中文<br>全日制<br>湖南音<br>湖南科技大学<br>移上的 校名不一致,<br>湖南科技大学<br>- 清选择<br>1053442008002897 | 以证报告(0元/项<br>● ・<br>● ・<br>高手动修改并保                                                                         | ))喇叭做完<br>选择<br>       |
|                                                                                                    | 学习截止年                                                                                                    | 以<br>療证学<br>现校名/成科<br>证书上专业名<br>如系统默认显示<br>证书 | <ul> <li>证报告类型</li> <li>学习形式</li> <li>校所在雪份</li> <li>研院所名称</li> <li>称 (中文)</li> <li>的校名 与忘证</li> <li>上学校名称</li> <li>(门类(中文))</li> <li>证书编号</li> <li>学习起始年</li> </ul> | 2 学士学位证书中文<br>全日制<br>湖南省<br>湖南科技大学<br>枝上的 校名不一收,<br>湖南科技大学<br>- 清选择<br>1053442008002897  | 以证报告(0元/項<br>→ ・<br>・<br>・<br>・<br>・<br>・<br>・<br>・<br>・<br>・<br>・<br>・<br>・<br>・<br>・<br>・<br>・<br>・<br>・ | )陳板預定<br>选择            |

4.3.3 按提示上传认证所需材料:学位证书、毕(结)业证书、有效身份证件(正反面)。建议提前按照系统要求的大小和分辨率进行处理并保存在文件夹中,扫描件可以在微信小程序"扫描全能王+"中生成。再点击图示1处同时上传所需文件,或者点击图示2处逐个上传文件。

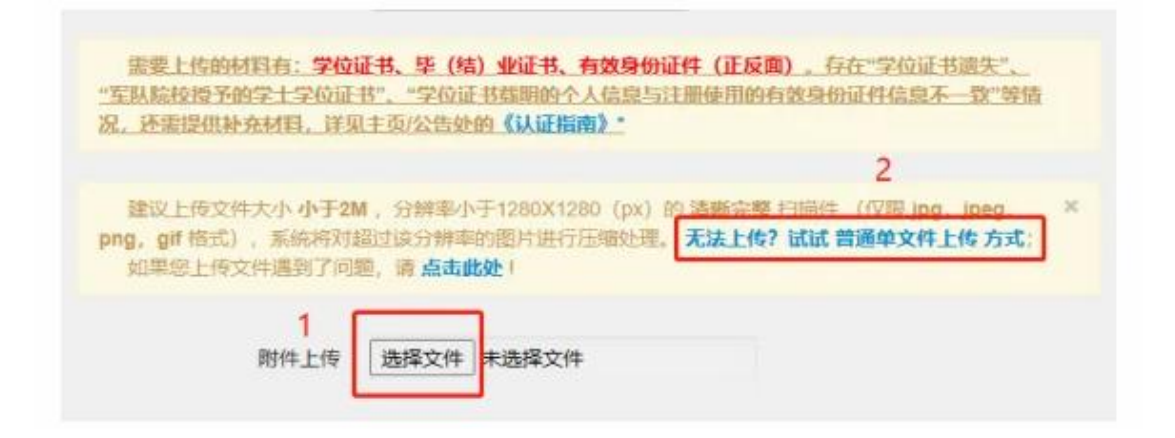

#### 上传成功如下图所示:

| 建议上传文件大小小于2N                    | I,分辨率小于1280X12                        | 80 (px) 的 清晰 | 帛整 扫描件 (仅限 jp | g, jpeg, |
|---------------------------------|---------------------------------------|--------------|---------------|----------|
| ng,gif格式),系统将对表<br>如果您上传文件遇到了问题 | 即读分辨率的图片进行<br>图,请 <mark>点击此处</mark> ! | 压缩处理。无法。     | 上传? 试试 普通单文件  | 上传方式;    |
|                                 |                                       |              |               |          |
| 昭件上传                            | 选择文件未选择文件                             | ŧ.           |               |          |
|                                 |                                       | ****         | : (           |          |
|                                 |                                       |              |               |          |
|                                 | 副除                                    |              | 副除            |          |
|                                 |                                       |              |               |          |
|                                 | 🔚 K R A M H                           |              |               |          |

4.3.4 最后,确认注册邮箱,点击"信息录入完毕,提交申请单"。

| 个人账户,通     | 过"已完成申请单      | "点击"报告发送"1 | 功能,向多个邮箱多) | 欠发送电子认证 | <b>贤告</b> 。 |
|------------|---------------|------------|------------|---------|-------------|
| )<br>注册邮箱: | ( Bernard and |            |            |         |             |
| )其他邮箱;     |               |            |            |         |             |
|            |               |            |            |         |             |
|            |               |            |            |         |             |

4.3.5 跳转至此页面则学位认证申请完成,也可点击"查看详情"查看所提交信息。

|                             | 中国学位认证<br>CHINA QUALIFICATION VERIFICATION (CQV) |                |
|-----------------------------|--------------------------------------------------|----------------|
| 功能导航菜单                      | 您的当前位置:主页 学位申请认证 申请单语意查看                         |                |
| ♠ 主页                        | 由清洪度 0 0 0                                       | 0              |
| ▶ 学位认证申请                    | 1.学位板章 * 2.学位板章信用展示 * 3.由唐甲酸交 *                  | 4. 由请单信意展示     |
| •学位中语单管理 •                  | 基宽恕,申请单已经成功提交!您可到【学位申请单管理】下【侍宗核申请单】功能中自          | <b>蜀申请单详情!</b> |
| ▲神经文中書筆                     | 唐·中语学详细信息                                        | ■ 報告           |
| ₩ 待市技申請单                    |                                                  |                |
| ■已完成申請単                     | 申请单号: 申请单状态: 已规交                                 |                |
| <ul> <li>历史中请单查询</li> </ul> |                                                  | 查查详细           |
| 1 4AP0 🗸                    |                                                  |                |
| Q. 认道指古意间                   |                                                  |                |
| 💿 fêrdî                     |                                                  |                |
| 0 #H                        |                                                  |                |

5. 在图示1处"待审核申请单"中可查看认证进度。2008年9月之前获 得学位者,一般会在提交申请后18个工作日之内出认证报告。 全部审核完成后可在图示2处"已完成申请单"中查看或下载电子报告。

| 功能特别某种                                                                                                    | 您的当前位置:主                                                                                                    | 页 学位申请单管理                                          | 侍审核申请单                                                                   |          |             |               |
|----------------------------------------------------------------------------------------------------|----------------------------------------------------------------------------------------------------|----------------------------------------------------|--------------------------------------------------------------------------|----------|-------------|---------------|
| ★ 主页                                                                                                    | Q.查询条件                                                                                                    |                                                    |                                                                          |          |             |               |
| L 学校认证中国                                                                                                    | 中調柳号                                                                                                    |                                                    |                                                                          |          |             | -             |
| o 学校由请师管理 _ ^                                                                                                    | <b>田</b> 申请单列表                                                                                                    |                                                    |                                                                          |          |             |               |
| ▲ 待望文中通师                                                                                                    | 申请申号                                                                                                    | 申请人姓名                                              | 审核经止时间                                                                   | 新名       | 申请时间        | 織作            |
| -                                                                                                    | 1 Theory                                                                                                    | 100                                                | ~                                                                        | 审核中      | 2023-2-21   | 查看」保育(查有认证进度  |
| <ul> <li>Croit-Mail</li> </ul>                                                                                                    |                                                                                                    |                                                    | 上一页                                                                      | 1        |             |               |
| o 历史申请华音词                                                                                                    |                                                                                                    | (共主日                                               | 96, 年間 15 条, 共                                                           | 1页, 当前为第 | (I) (I)     |               |
| 14A#0                                                                                                    |                                                                                                    |                                                    |                                                                          |          |             |               |
|                                                                                                    |                                                                                                    |                                                    |                                                                          |          |             |               |
| 9 With                                                                                                    |                                                                                                    |                                                    |                                                                          |          |             |               |
|                                                                                                    |                                                                                                    |                                                    |                                                                          |          |             |               |
| 9 888<br>Ф. , , , , , , , , , , , , , , , , , , ,                                                                                          | late                                                                                                    |                                                    |                                                                          |          |             |               |
| 9 退出                                                                                                    | ()<br>唐<br>()<br>唐<br>()<br>唐<br>()<br>唐<br>()<br>唐<br>()<br>()<br>()<br>()<br>()<br>()<br>()<br>()<br>()<br>()<br>()<br>()<br>() | 青初致电资词热线:<br>計(表当前认证所处)<br>音校时间可能超过原<br>查。         | 认证进度须知<br>010-67410388。<br>充程。<br>短的10个工作日。                              |          |             |               |
| <ul> <li>○ 適出</li> <li>単 人证进</li> <li>1.以证进度仅供参</li> <li>2. 〇代素读流程已</li> <li>3.受学校故編儀、</li> <li>4.军队院校证书统</li> <li>ダ生中心<br/>預前中</li> </ul> | <ul> <li>地域</li> <li>考、如有任何疑问,1</li> <li>湖和通过: 蓋色区目<br/>専伝影响,部分学校3</li> <li>一由军队学位中心相回</li> <li>学生中心<br/>初末中</li> </ul>           | 春悠致电游闹热线:<br>新代素当前认证所处]<br>●検討河可能超过源<br>■。<br>→ 字形 | 以证进度须知<br>010-67410388。<br>希程。<br>短的10个工作日。<br>学校省版中<br>2年校省版中<br>2年校省版中 | ÷        | 学生中心<br>资意中 | →<br>artexint |